### Установка драйвера устройства

## ВАЖНО!

Если у Вас операционная система Windows 8 или 10, прочитайте инструкцию «Как отключить проверку цифровой подписи драйверов в Windows 10». Выполните необходимые действия.

Если у Вас включена проверка цифровой подписи драйверов, установка драйвера HDA не произойдет. Программа работать не будет.

Если у Bac Windows 7, во время установки драйвера появится окно предупреждения об отсутствии цифровой подписи драйвера, необходимо нажать <Все равно установить этот драйвер>

| S <sup>r</sup> Besk | Не у   | /далось проверить издателя этих драйверов                                                                                                    |
|---------------------|--------|----------------------------------------------------------------------------------------------------|
|                     | •      | Не устанавливать этот драйвер<br>Проверьте веб-сайт изготовителя оборудования на наличие<br>обновленных драйверов для этого устройства.                                                                                                    |
|                     | +      | Все равно установить этот драйвер<br>Устанавливайте только те драйверы, которые получены с веб-сайта или<br>компакт-диска изготовителя оборудования. Неподписанные драйверы из<br>других источников могут оказаться вредоносными программами. |
| 5                   | loraza |                                                                                                    |

После установки программы HDA, на рабочем столе Windows появится ярлык - DeviceManager.

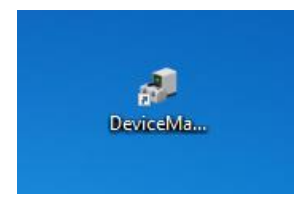

Запустите его. Откроется окно «Диспетчер устройств»

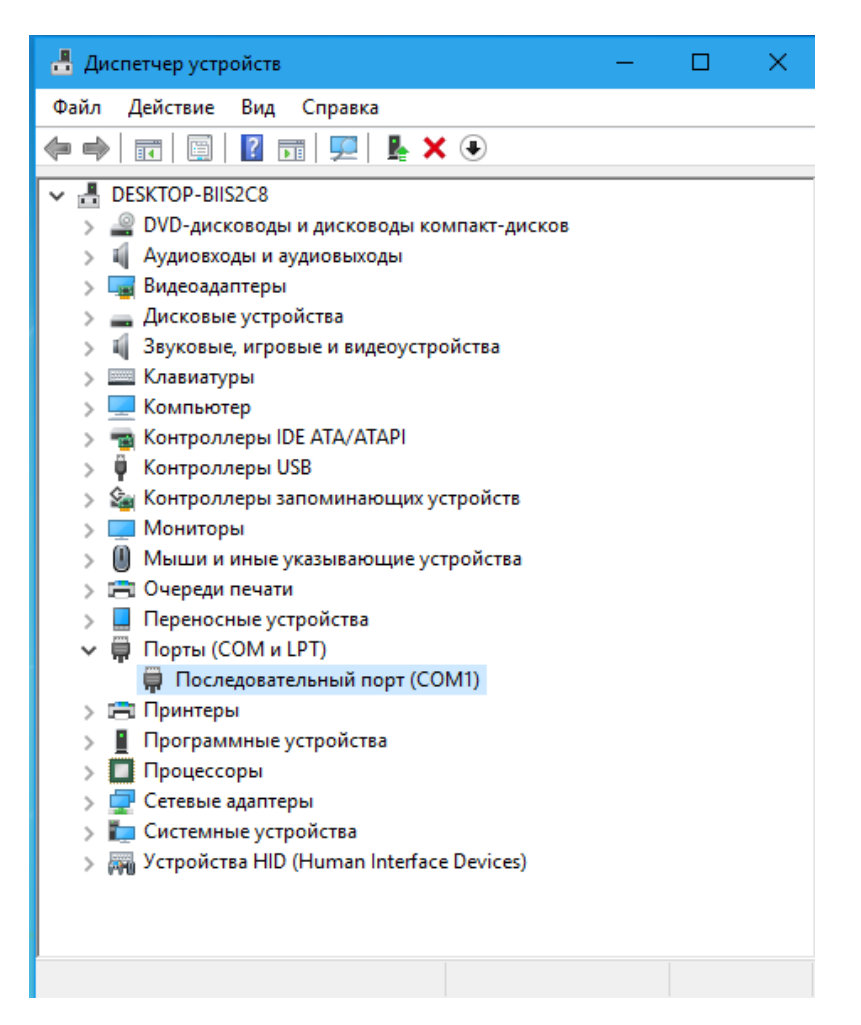

Подключить инфракрасный приемник из поставки Кардиокод.

Появится новый пункт в списке устройств. В разных вариантах Windows, устройство может отобразиться в пункте <Другие устройства> <Cardiocode>

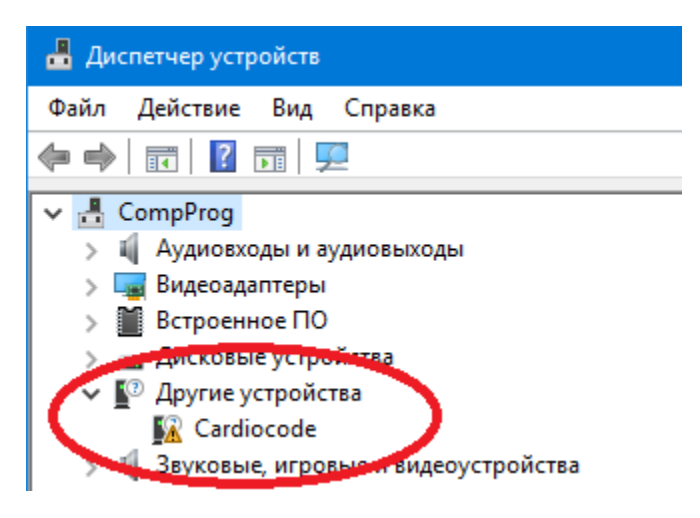

Или Порты (COM и LPT)> <USB Serial Port (COM xxx)> xxx – номер порта, может начинаться от трех и далее, обычно появляется USB Serial Port (COM3)

| 📇 Диспетчер устройств                        |
|----------------------------------------------|
| Файл Действие Вид Справка                    |
| 🔶 🔿   📰   👔 🗊   晃                            |
| ✓ ♣ CompProg                                 |
| > 💐 Аудиовходы и аудиовыходы                 |
| > 🏣 Видеоадаптеры                            |
| » 📓 Встроенное ПО                            |
| > 🚃 Дисковые устройства                      |
| > 🐐 Звуковые, игровые и видеоустройства      |
| > 🔤 Клавиатуры                               |
| > 💻 Компьютер                                |
| > 📷 Контроллеры IDE ATA/ATAPI                |
| » 🌵 Контроллеры USB                          |
| > 🍇 Контроллеры запоминающих устройств       |
| > 🛄 Мониторы                                 |
| > Ш Мыши и иные указывающие устройства       |
| > 🚍 Очереди печати                           |
|                                              |
| Порты (СОМ и LPT)                            |
| USB Serial Port (COM3)                       |
| Последовательный порт (COMI)                 |
|                                              |
| > Цалтринтеры                                |
| > программные устроиства                     |
|                                              |
| у сетевые адаптеры                           |
| Устройства HID (Human Interface Devices)     |
| > M Scipoucisa nib (numan interface bevices) |

Сделать двойной щелчок на этом пункте. Откроется окно свойств устройства.

Выбрать пункт меню <Драйвер>. Нажать кнопку <Обновить драйвер>

# 🛃 Диспетчер устройств

Файл Действие Вид Справка

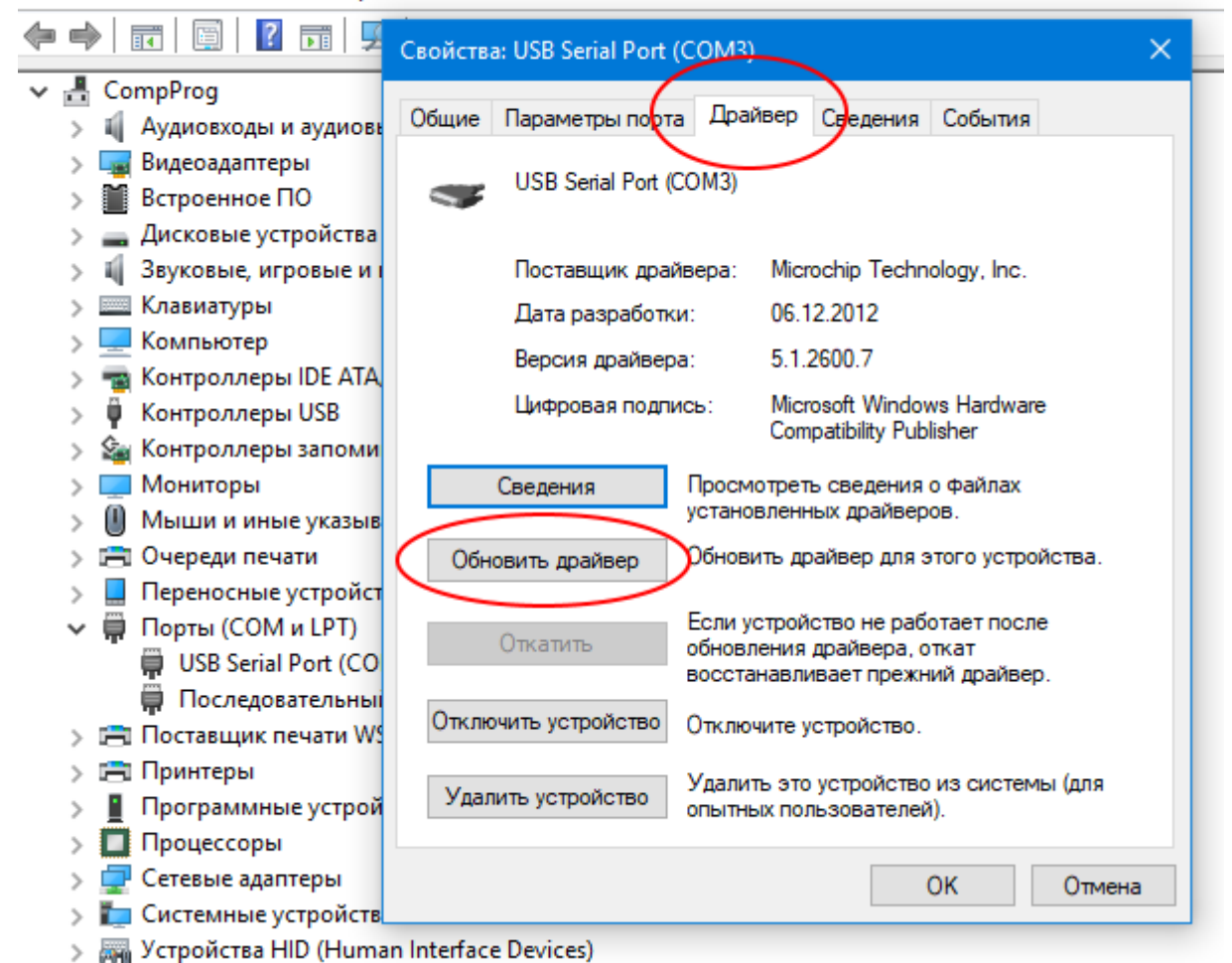

, 110 1

Нажать <Выполнить поиск драйверов .....>

📱 Обновить драйверы — USB Serial Port (COM3)

#### Как вы хотите провести поиск драйверов?

→ Автоматический поиск обновленных драйверов Windows будет вести поиск последних версий драйверов для устройства на этом компьютере и в Интернете, если пользователь не отключил эту функцию в параметрах установки устройства.

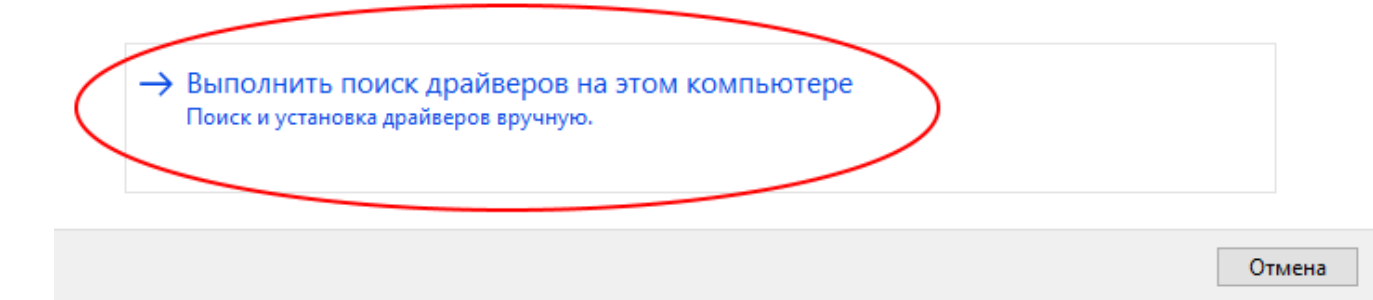

Нажать <Выбрать драйвер из списка ...>

| 🔶 📱 Обновить драйверы — USB Serial Port (COM3)                                                                                                    |        |
|----------------------------------------------------------------------------------------------------|--------|
| Поиск драйверов на этом компьютере                                                                                                    |        |
| Искать драйверы в следующем месте:<br>С:\HP Universal Print Driver\pcl5-x64-6.1.0.20062  Обзор<br>Включая вложенные папки                                                                                                    |        |
| <ul> <li>Выбрать драйвер из списка доступных драйверов на компьютере</li> <li>В этом списке перечисляются все доступные драйверы, совместимые с данным устройством, а также драйверы для устройств той же категории.</li> </ul> |        |
| Далее                                                                                                    | Отмена |

В окне **Обновить драйверы**, нажать <Установить с диска>

#### Выберите драйвер для этого устройства.

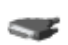

Выберите изготовителя устройства, его модель и нажмите кнопку "Далее". Если имеется установочный диск с драйвером, нажмите кнопку "Вы хотите установить с диска".

Только совместимые устройства

| Модель<br>I USB Serial Port                                       |                    |
|-------------------------------------------------------------------|--------------------|
|                                                                   |                    |
| Драйвер имеет цифровую подпись. Сведения о подписывании драйверов | Установить с диска |
|                                                                   | Далее Отмена       |

## В окне Установка с диска нажать <Обзор>

Указать папку, где находится драйвер. Обычно это папка, куда была проведена установка программы, подпапка <DrvWin-32-64>

Для примера

c:\Users\CurrentUser1\Documents\Cardiocode\HDA\DrvWin-32-64\

«CurrentUser1» – имя пользователя в Windows. В папке находятся файлы и подпапки

[amd64]

[i386]

MCHPWinUSBDevice v2.inf

×

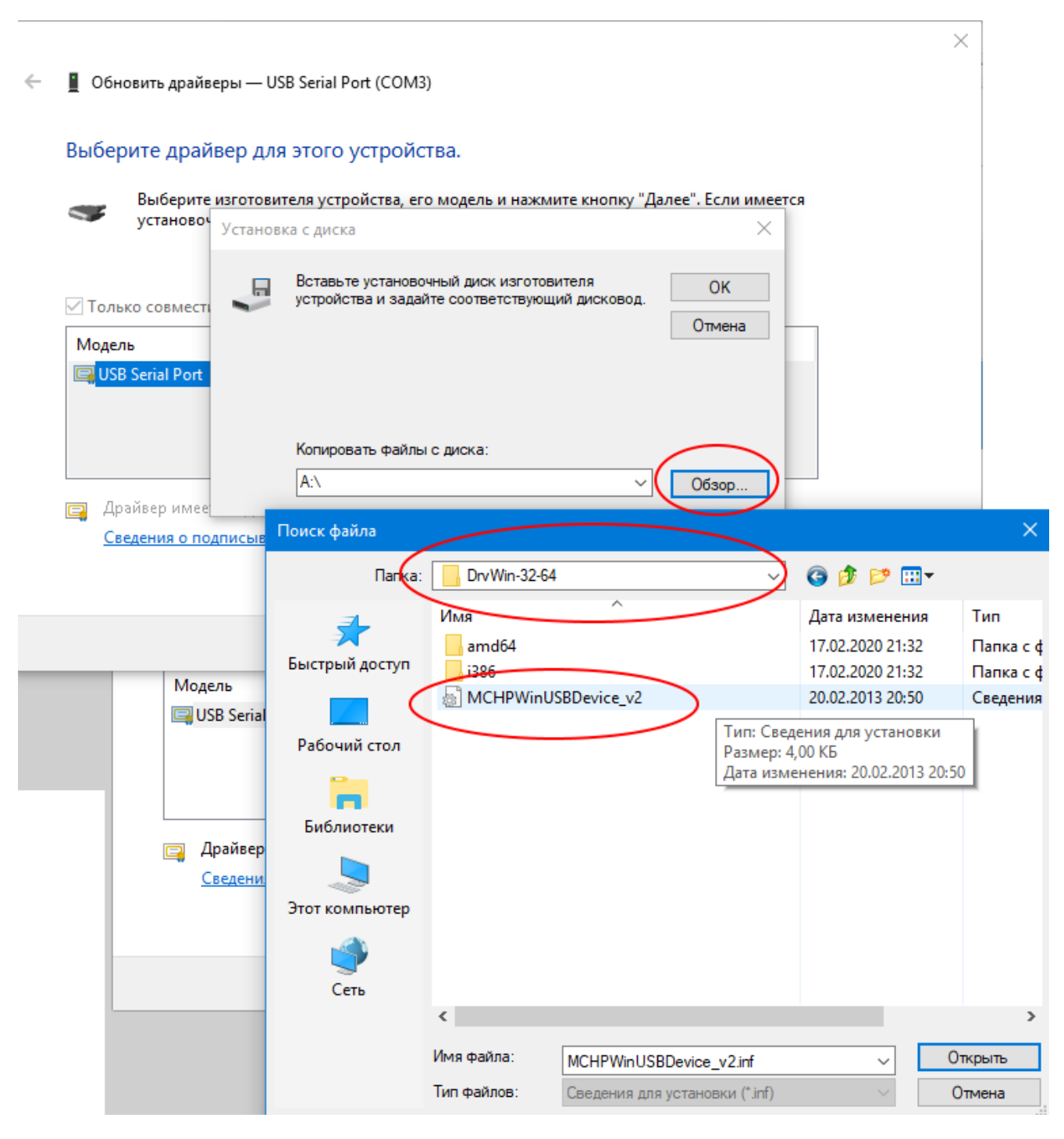

Нажать <Открыть>. В окне Установка с диска нажать <Ок>

| Установ | ка с диска                                                                                | ×            |
|---------|-------------------------------------------------------------------------------------------|--------------|
|         | Вставьте установочный диск изготовителя<br>устройства и задайте соответствующий дисковод. | ОК<br>Отмена |
|         | Копировать файлы с диска:<br>D:\DevProgramming\HDA3-Install-Image\DrvWin-: ~              | Обзор        |

В окне **Обновить драйверы,** будет предупреждение, что **драйвер без цифровой подписи**, нажать <Далее>.

| Выбери  | ите драйвер д                      | ля этого устройства                                   |                                    |                                           |                       |  |
|---------|------------------------------------|-------------------------------------------------------|------------------------------------|-------------------------------------------|-----------------------|--|
|         | Выберите изгото<br>установочный ди | вителя устройства, его мо<br>іск с драйвером, нажмите | дель и нажмите<br>• кнопку "Вы хот | кнопку "Далее". Ес<br>ите установить с ді | сли имеется<br>иска". |  |
| 🗹 Тольк | о совместимые у                    | стройства                                             |                                    |                                           |                       |  |
| Модель  | •                                  |                                                       |                                    |                                           |                       |  |
| Cardi   | iocode Board                       |                                                       |                                    |                                           |                       |  |
|         |                                    |                                                       |                                    |                                           |                       |  |
|         |                                    |                                                       |                                    |                                           |                       |  |
| 🔥 Дра   | йвер без цифрон                    | вой подписи!                                          | _                                  |                                           |                       |  |
| Све     | дения о подписыв                   | ании драйверов                                        |                                    | Установить с 🗸                            | диска                 |  |
|         |                                    |                                                       |                                    |                                           |                       |  |
|         |                                    |                                                       |                                    |                                           |                       |  |

Дождаться окончания установки драйвера.

В процессе установки программа может повторить запрос местоположения драйвера.

Если у Вас появилось сообщение об ошибке установки драйвера

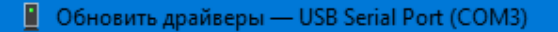

### Произошла ошибка при установке драйверов для этого устройства

Система Windows обнаружила драйверы для этого устройства, но при попытке установки этих драйверов произошла ошибка.

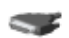

Cardiocode Board

INF стороннего производителя не содержит информации о подписи.

Если известен изготовитель этого устройства, вы можете посетить его веб-сайт и проверить содержимое раздела поддержки на наличие нужных драйверов.

Закрыть

Прочитайте инструкцию «Как отключить проверку цифровой подписи драйверов в Windows 10». Выполните необходимые действия. Повторите установку драйвера.